# JobKeeper 2.0

Presented by Colin Atkinson

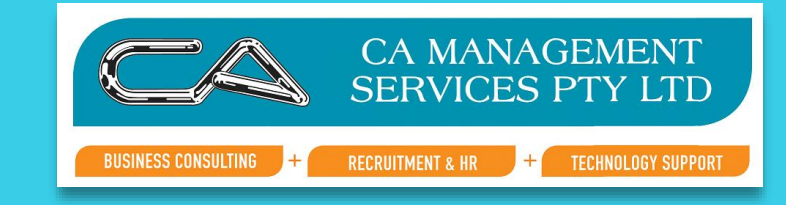

#### JobKeeper Extension Dates

Extension 1 (aka JobKeeper 2.0): 28 September 2020 to 3 January 2021

Extension 2 (aka JobKeeper 3.0): 4 January 2021 to 28 March 2021

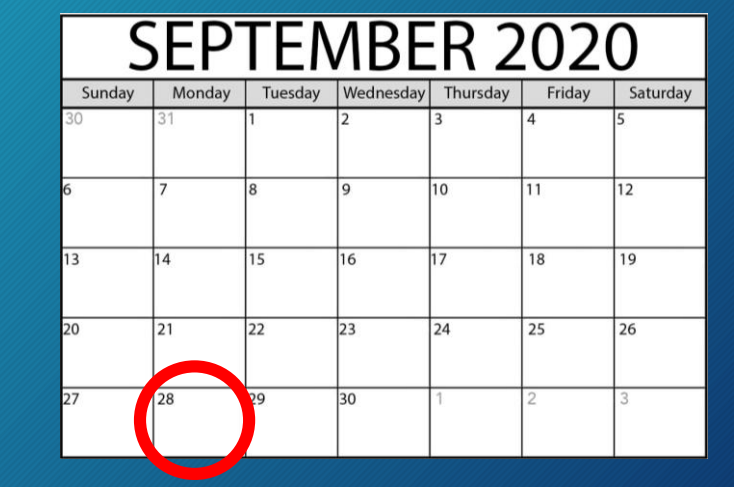

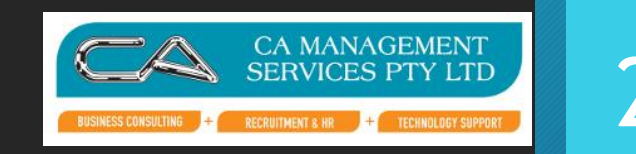

#### Eligible Employers

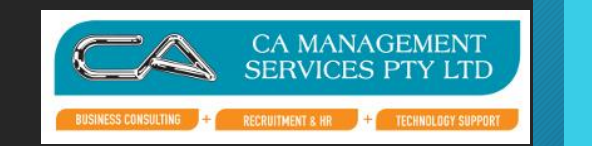

- SMEs turnover declines by 30% or more and large businesses decline by 50% or more.
- Turnover now based on ACTUAL GST turnover from previous quarters (not projected).
- September quarter 2020 vs 2019 for Extension 1
- December quarter 2020 vs 2019 for Extension 2
- Alternate tests available at the ATO's discretion

#### Basic Turnover Test

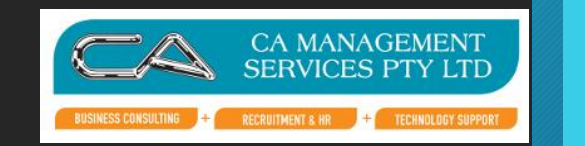

Current GST turnover is the amount of your sales except for the following:

- the GST you included in sales to your customers (if any)
- sales that are input taxed sales (for example, bank interest, sale of shares, residential rental income)
- sales not connected with an enterprise that you carry on (for example, sale of private car)
- sales that are not made for payment (unless a taxable supply to an associate)
- payments for no supply (for example, JobKeeper payments)
- gifts and donations (except for deductible gift recipients and ACNC-registered charities as discussed above)
- sales not connected with Australia, for example
  - sales of services made through a business you carry on outside Australia
  - sales of goods purchased and sold from a place outside Australia
  - sale of real property situated outside Australia.

#### Is the Business Eligible

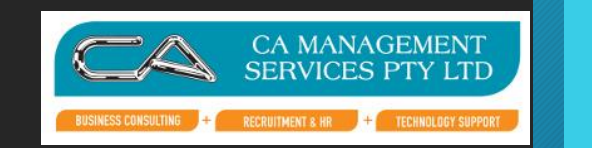

5

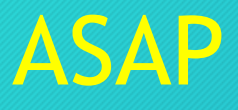

• Compare your September quarters to know if you are eligible

#### • IF NOT

- Complete September Declaration
- Do Nothing and you will Drop Off Job Keeper

#### • IF ELIGIBLE

• Keep Listening

#### Two Tier Payment System

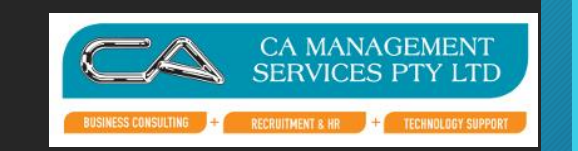

6

#### **Extension 1**

- \$1200 per fortnight for employees who work more than 80 hours across 4 weeks
- \$750 per fortnight for those who work less than 80 hours across 4 weeks

#### Extension 2

- \$1000 per fortnight for those who work more than 80 hours across 4 weeks
- \$650 per fortnight for those who work less than 80 hours across 4 weeks

# How to calculate which tier an employee is on

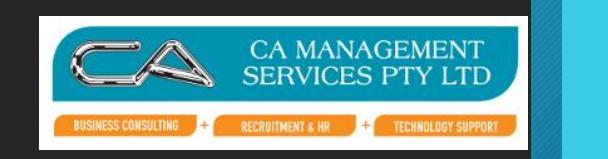

- Depends on your pay cycle use the 28 days including your last pay cycle that ends before 1 March or 1 July.
- Include normal hours worked, paid leave & overtime hours.
- 80 hour threshold for the 4 weeks
- Use the greater number of the two if the employee can be tested on both periods
- Save the calculations for audit
- If an employee was not working their usual hours during this period then alternative tests can be used

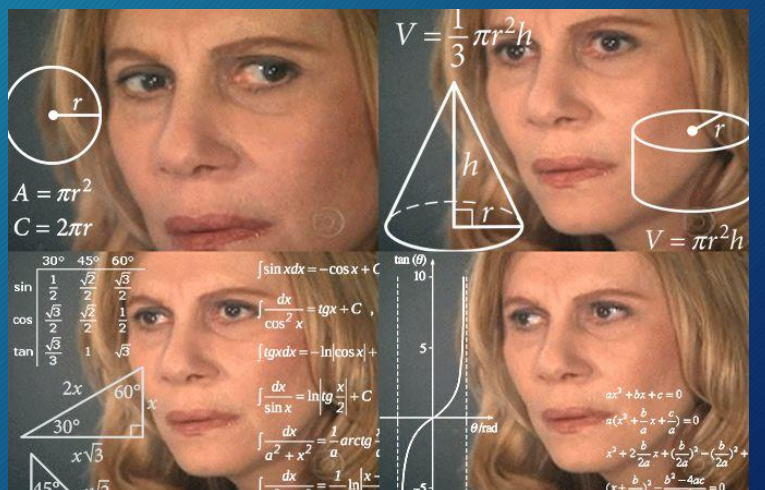

### Monthly pay cycle

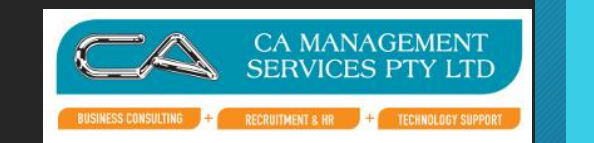

8

• If your employees are paid monthly, you can use these pro-rata hours to determine their eligibility:

| Days in monthly pay cycle | Hours in monthly pay cycle |
|---------------------------|----------------------------|
| 29                        | 82.86                      |
| 30                        | 85.72                      |
| 31                        | 88.58                      |

#### Eligible Business Participants

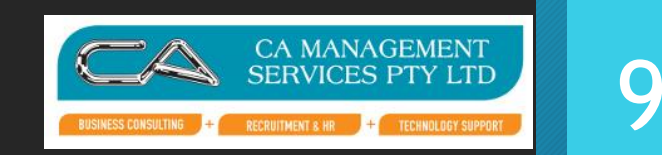

• An eligible business participant (eg business owner) is subject to the same rules.

#### Reporting Requirements

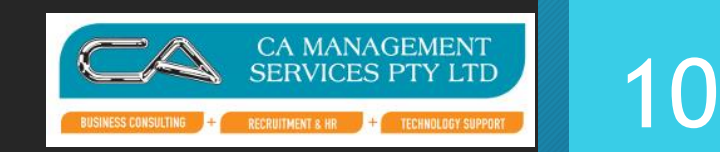

- JK-TIER1 and JK-TIER2 will identify to the ATO which employee is on which tier
- These codes are Allowance Other and set up very similarly to start and finish codes. Report as \$0 amounts or \$0.01 if the software does not let you (eg. Wage Easy).
- Monthly declarations need to declare number of employees in each tier
  this begins in November when declaring for October
- JobKeeper fortnight numbering continuing on from the original dates eg. Fortnight 14 begins September 28
- Start/End/Top up codes stay the same
- You have until October 31<sup>st</sup> to top up for Fortnights 14 and 15.

### Fortnight Dates

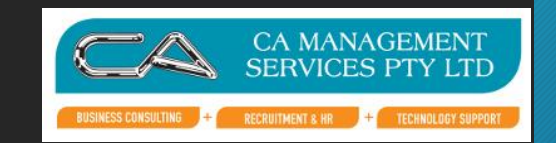

|  |  | 1 |
|--|--|---|
|  |  |   |
|  |  |   |

| JobKeeper<br>Fortnight | Period relating to each<br>JobKeeper Fortnight | Employees are paid on<br>or before |
|------------------------|------------------------------------------------|------------------------------------|
| 12                     | 31 August – 13 September                       | 13 September                       |
| 13                     | 14 September – 27 September                    | 27 September                       |
| 14                     | 28 September – 11 October                      | 31 October                         |
| 15                     | 12 October – 25 October                        | 31 October                         |
| 16                     | 26 October – 8 November                        | 8 November                         |
| 17                     | 9 November – 22 November                       | 22 November                        |
| 18                     | 23 November – 6 December                       | 6 December                         |
| 19                     | 7 December – 20 December                       | 20 December                        |
| 20                     | 21 December – 3 January 2021                   | 3 January 2021                     |

|   |    |          | Jobkeeper subsidy |    |        |
|---|----|----------|-------------------|----|--------|
|   |    |          | Tier 1            |    | Tier 2 |
| 1 | ۱4 | 28-09-20 | \$<br>1,200.00    | \$ | 750.00 |
| 1 | 15 | 12-10-20 | \$<br>1,200.00    | \$ | 750.00 |
| 1 | 16 | 26-10-20 | \$<br>1,200.00    | \$ | 750.00 |
| 1 | 17 | 09-11-20 | \$<br>1,200.00    | \$ | 750.00 |
| 1 | 18 | 23-11-20 | \$<br>1,200.00    | \$ | 750.00 |
| 1 | 19 | 07-12-20 | \$<br>1,200.00    | \$ | 750.00 |
| 2 | 20 | 21-12-20 | \$<br>1,200.00    | \$ | 750.00 |
| 2 | 21 | 04-01-21 | \$<br>1,000.00    | \$ | 650.00 |
| 1 | 22 | 18-01-21 | \$<br>1,000.00    | \$ | 650.00 |
| 2 | 23 | 01-02-21 | \$<br>1,000.00    | \$ | 650.00 |
| 2 | 24 | 15-02-21 | \$<br>1,000.00    | \$ | 650.00 |
| 1 | 25 | 01-03-21 | \$<br>1,000.00    | \$ | 650.00 |
| 1 | 26 | 15-03-21 | \$<br>1,000.00    | \$ | 650.00 |

#### JK-TIER1/ JK-TIER2

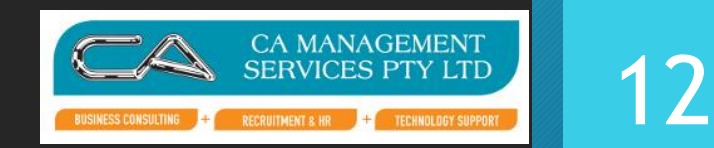

- Essentially the same SETUP as Jobkeeper Start/Finish
- KEY IMPORTANCE Is getting the description correct

### Attache

- An allowance needs to be created to report the information through STP to the ATO, to indicate the Tier each Staff Member is On. Setup an allowance for each Tier .
- The Description must be JK-TIER1 or JK-TIER2

| a Allowance Maintenance - Modify Mode   |                              |                           |
|-----------------------------------------|------------------------------|---------------------------|
| ee Q 🗾 🍃 💾 🚔 🔍 🥥 📀                      | O 🗛 🕈 O O 🕺 🖻 🛅              | 숙 🥒 🖙 💭 🚱 🕐               |
| Allowance Code Details Calculation Base | sis Expense Account Multiple | GL Dissections            |
| Allowance Code                          |                              |                           |
| JKSTAR01                                |                              |                           |
| Description                             |                              |                           |
| JOBKEEPER-START-FN01                    |                              | 🗆 Inactive                |
| Туре                                    |                              | Value Minimum             |
| Value                                   |                              | 0.00                      |
| Tax Status Include in OTE               | Per                          | Value Maximum             |
| Before Tax 🛛 🗆 No                       |                              | 9999999.99                |
| Tax Certificate Code Allowance Types    | Minimum Percentage           |                           |
| Itemise on Tax Certifica Other          | 0.00                         | 🗹 Show rate on Pay advice |
| Amount                                  | Maximum Percentage           | ☐ Show YTD on Pay advice  |
| 0.00 Variable                           | 0.00                         | 🗆 Allow date entry        |
| Quantity                                | Min/Max Percentage based on  | Multiple G/L Dissections  |

# WAGE EASY Set up – Create a new Allowance

- Setup > Allowances > ADD > Next when you are on the Welcome to the Allowance Wizard screen.
- Description = (Type the description exactly) **JK-TIER1 or JK-TIER2**. Type = Addition
- Frequency |Each Pay. Amount = enter \$.01 cent. Ensure that the Taxed box is not ticked, and the Include in Super Calculation is not ticked > Next.

# WAGE EASY Setup

| 🕎 Edit Allowance Details - JOBKEEPER-START-FN01 |                                |                 | ? >          | < |
|-------------------------------------------------|--------------------------------|-----------------|--------------|---|
| Add Edit Delet                                  | e Print Close                  |                 |              |   |
| Details General Led                             | ger Employees Departments Jobs | Bank ATO Paymer | nt Summary   |   |
| Description:                                    | JOBKEEPER-START-FN01           |                 |              |   |
| <u>T</u> ype                                    | Addition 👻                     | Erequency:      | Each Pay 💌   |   |
| <u>A</u> mount:                                 | \$0.0100                       |                 |              |   |
| <u>M</u> inimum:                                | 0.00                           | Ta <u>x</u> ed  |              |   |
| Ma <u>x</u> imum:                               | \$0.00                         | Child Support   | Payment      |   |
| Allowance <u>N</u> o:                           |                                | Workplace Gi    | ving Payment |   |
| Category:                                       | <b>•</b>                       |                 |              |   |
| Conditions:                                     | Pay Allowance on (Loadings     | 5)              | ^            |   |
|                                                 | 0                              |                 |              |   |
|                                                 | 0                              |                 |              |   |
|                                                 | 0                              |                 |              |   |
|                                                 | 0                              |                 |              |   |
|                                                 | 0                              |                 | v            |   |

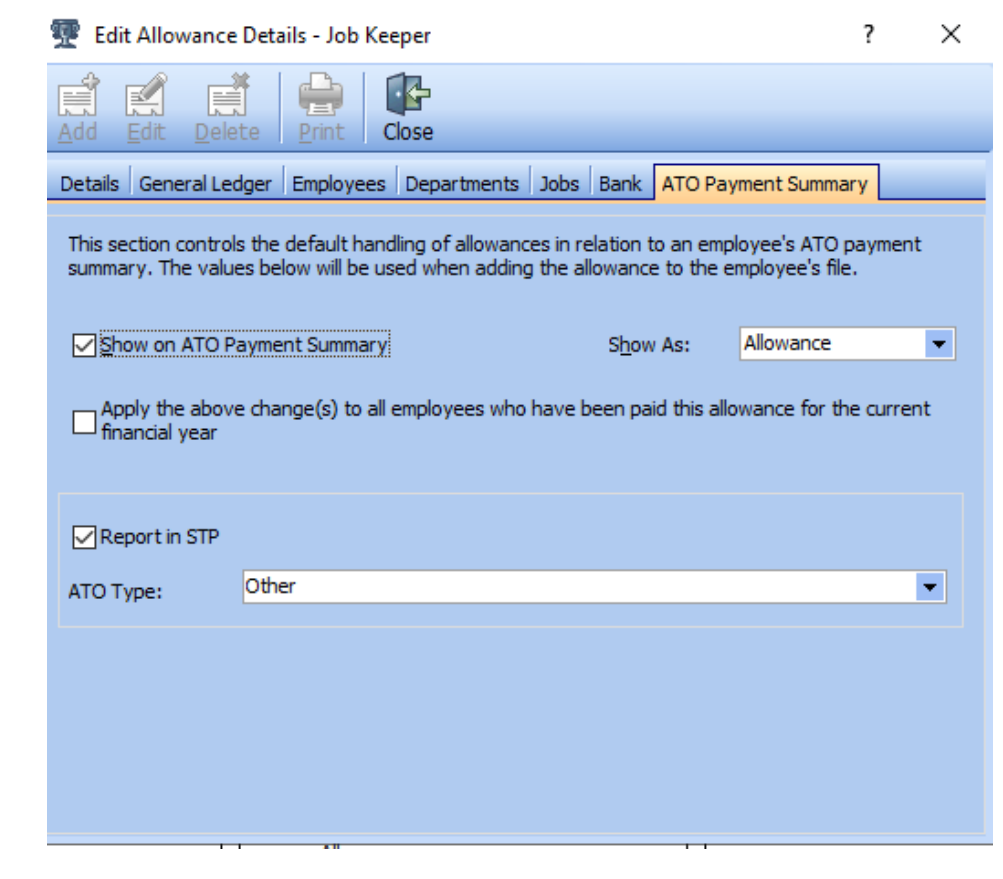

# MYOB

To set up the JK-TIER1 OR JK-TIER2 wage category Go to the **Payroll** command centre and click **Payroll Categories**. On the **Wages** tab, click **New.** The **Wages Information** window appears. For the **Wages Name**, enter this exact name: **JK-TIER1 OR JK-TIER2**, The wage category name must match this (all capitals, with a hyphen and no spaces) to ensure it's accepted by the ATO for Single Touch Payroll reporting.

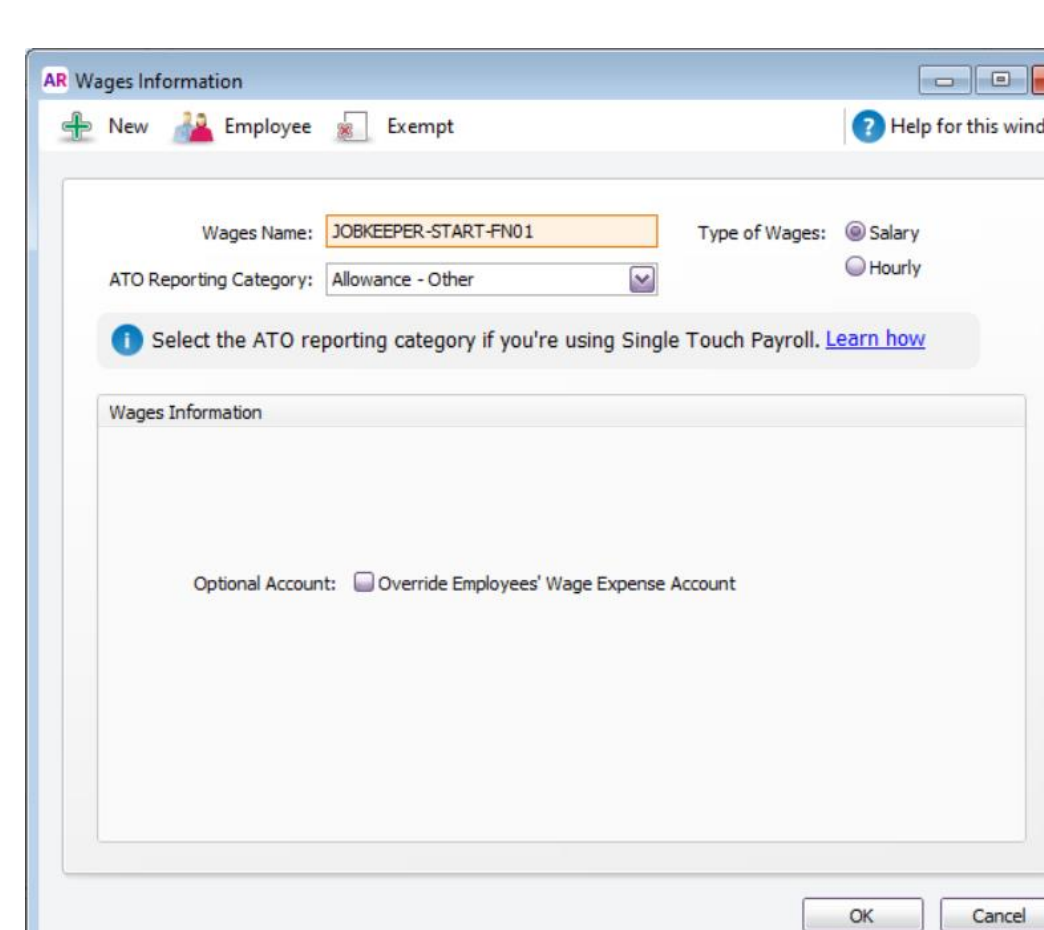

# MYOB – Account Right

#### > To choose tier levels

#### ✓ To assign tier levels to your employees

Once you've confirmed your employees' tier levels, you can assign those tiers and notify the ATO.

- 1. If it isn't already, open the Payroll reporting centre (Payroll command centre > Payroll Reporting > Payroll Reporting Centre).
- 2. Click the JobKeeper payments tab.
- 3. Select each eligible employee and choose their Employee tier.

| Confirm employees                                                                                                    | Confirm employees eligible for JobKeeper payment |                             |                           |                      |  |  |
|----------------------------------------------------------------------------------------------------|--------------------------------------------------|-----------------------------|---------------------------|----------------------|--|--|
| Only select the first JobKeeper fortnight for eligible employees and we'll send this information to the ATO. When you want to stop claiming JobKeeper for an employee,<br>enter a final JobKeeper fortnight, and notify the ATO. The final fortnight should be selected as the fortnight after the last payment fortnight. |                                                  |                             |                           |                      |  |  |
| First name 👻                                                                                                    | Surname or family name 0                         | First JobKeeper fortnight 🕕 | Final JobKeeper fortnight | Employee tier ()     |  |  |
| Bettie                                                                                                    | Ryan                                             | 30/03/2020-12/04/2020       | 0                         | Full rate (Tier 1) 💲 |  |  |
| Billy                                                                                                    | Figueroa                                         | 30/03/2020-12/04/2020       | \$                        | Part rate (Tier 🗘    |  |  |

a contract of the second second second second

#### Xero

Single Touch Payroll

Overview Finalisation

2020/21 tax year 🔻

:

Changes to the JobKeeper scheme

The ATO has made changes to how JobKeeper payments are reported, for more information visit our Payroll support page.

#### JobKeeper extension

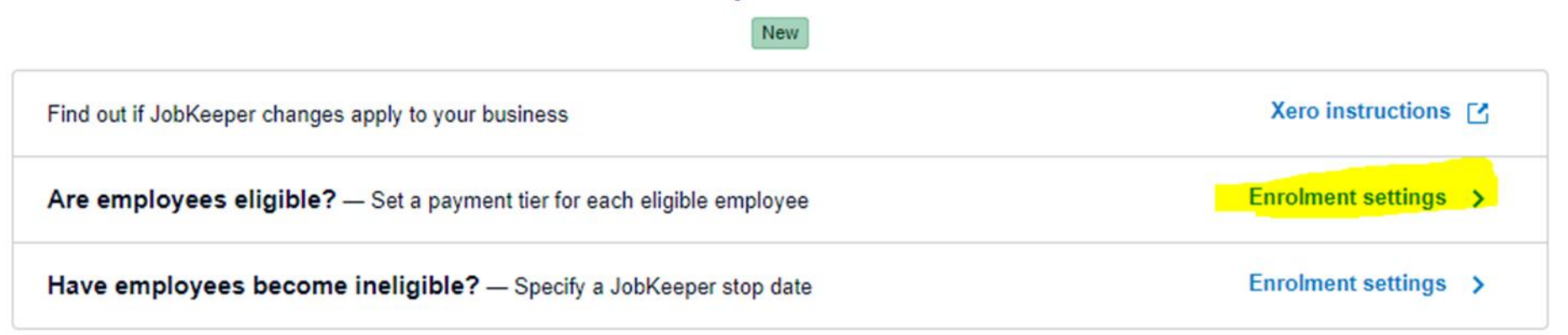

# XERO Payroll settings

#### ntially eligible\* 6

| Lebron<br>employment • Employed 2 Jul 2019 • Age 34 • Resident         | Start JobKeeper |  |
|------------------------------------------------------------------------|-----------------|--|
| Garrison<br>e employment • Employed 5 Sep 2019 • Age 37 • Resident     | Start JobKeeper |  |
| Gray<br>employment • Employed 3 Dec 2019 • Age 47 • Resident           | Start JobKeeper |  |
| l <b>artin</b><br>employment • Employed 1 Jun 2020 • Age 29 • Resident | Start JobKeeper |  |
| Michaels<br>employment • Age 27 • Resident                             | Start JobKeeper |  |
| Green<br>e employment • Employed 2 Oct 2019 • Age 27 • Resident        | Start JobKeeper |  |
|                                                                        |                 |  |

| Start JobKeeper                                                                                                    | × |
|----------------------------------------------------------------------------------------------------|---|
| James Lebron                                                                                                    |   |
| Select the appropriate payment tier and the ATO specified fortnight that this employee became eligible for JobKeeper payments. For more info visit Xero Central. | 1 |
| JobKeeper payment tier                                                                                                    | _ |
| Please select 👻                                                                                                    |   |
| Tier 1: Worked 80+ hours in the reference period*                                                                                                    |   |
| Tier 2: All other eligible employees*                                                                                                    |   |
| This information will be sent to the ATO in the next STP submission.                                                                                             |   |

#### A Once filed, this can't be undone.

### Summary

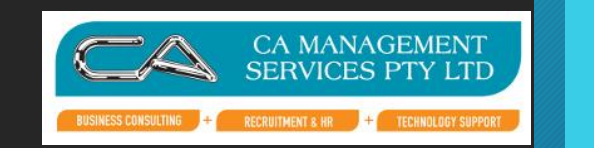

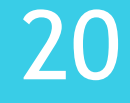

- Are you Eligible
  - No it stops automatically
- Who is in TIER1 and in TIER2
- Setup JK-TIER1 and JK-TIER2 will identify to the ATO which employee is on which tier
- Monthly declarations need to declare number of employees in each tier
  this begins in November when declaring for October
- JobKeeper fortnight numbering continuing on from the original dates eg. Fortnight 14 begins September 28
- Start/End/Top up codes stay the same
- You have until October 31<sup>st</sup> to top up for Fortnights 14 and 15.

#### The ATO is watching

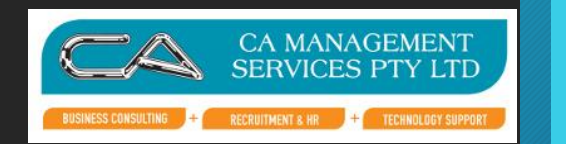

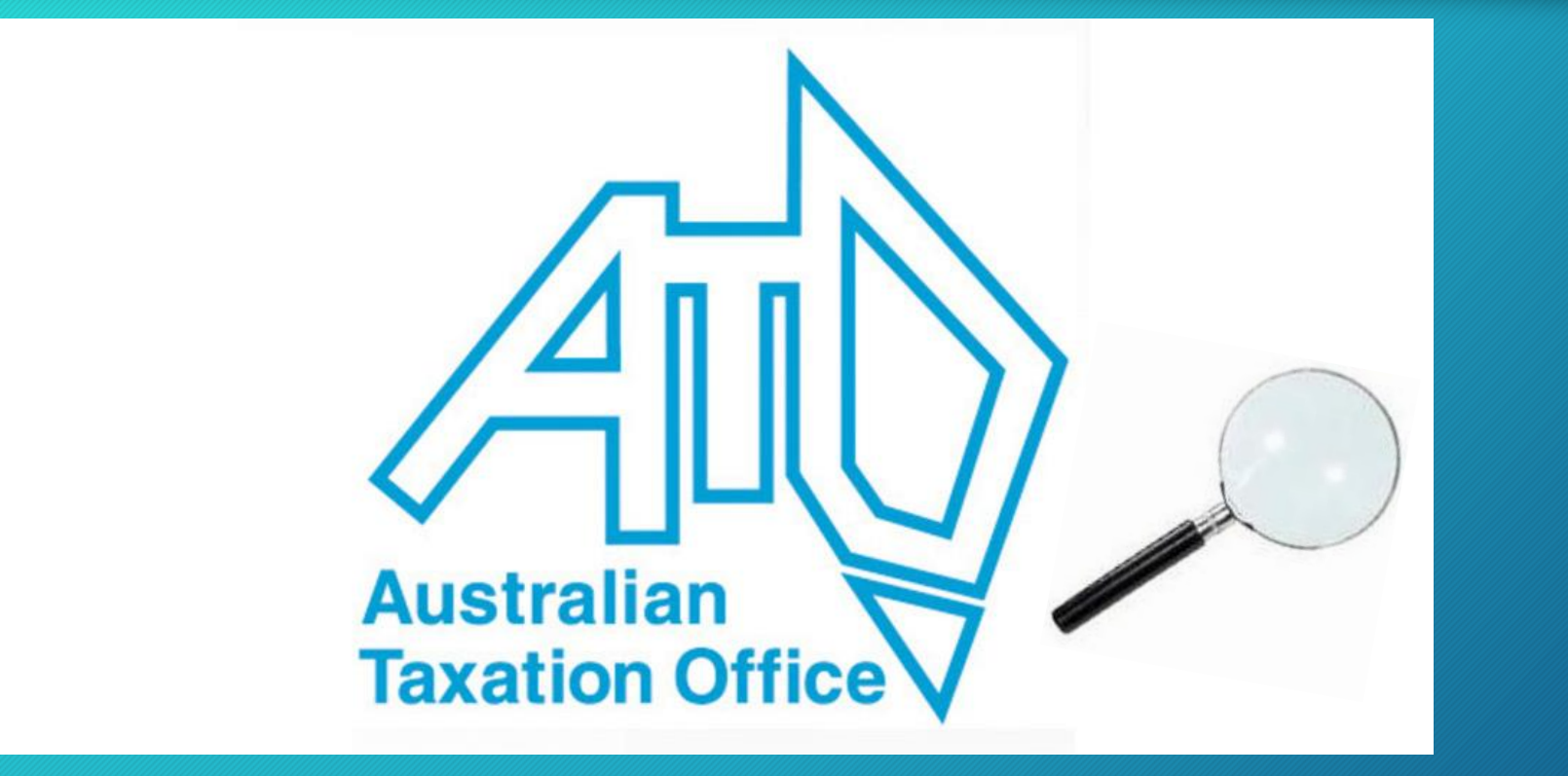

21

#### **TURNOVER** Certificates

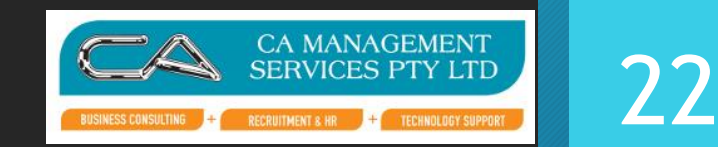

- IF NOT JOBKEEPER ELIGIBLE Legacy Employer
- Industrial relations flexibility
- 10% down turn for the quarter
- Needs a certificate from your accountant
- <15 staff can self certify</p>
- Allows flexible hours down to 60% base of 1 March Ordinary hours

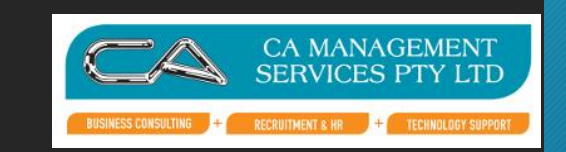

#### **CORPORATE BUSINESS**

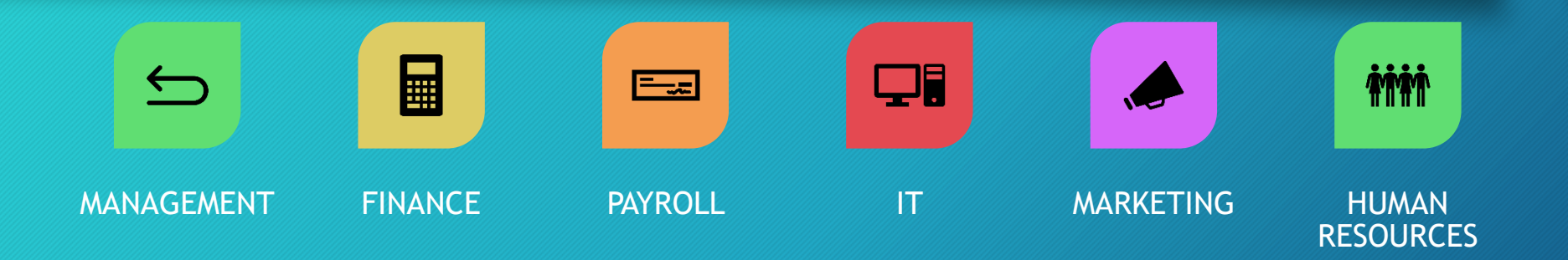

#### SME BUSINESS

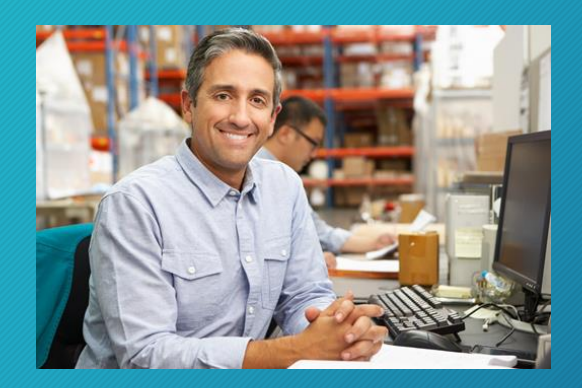

 The Everything Department

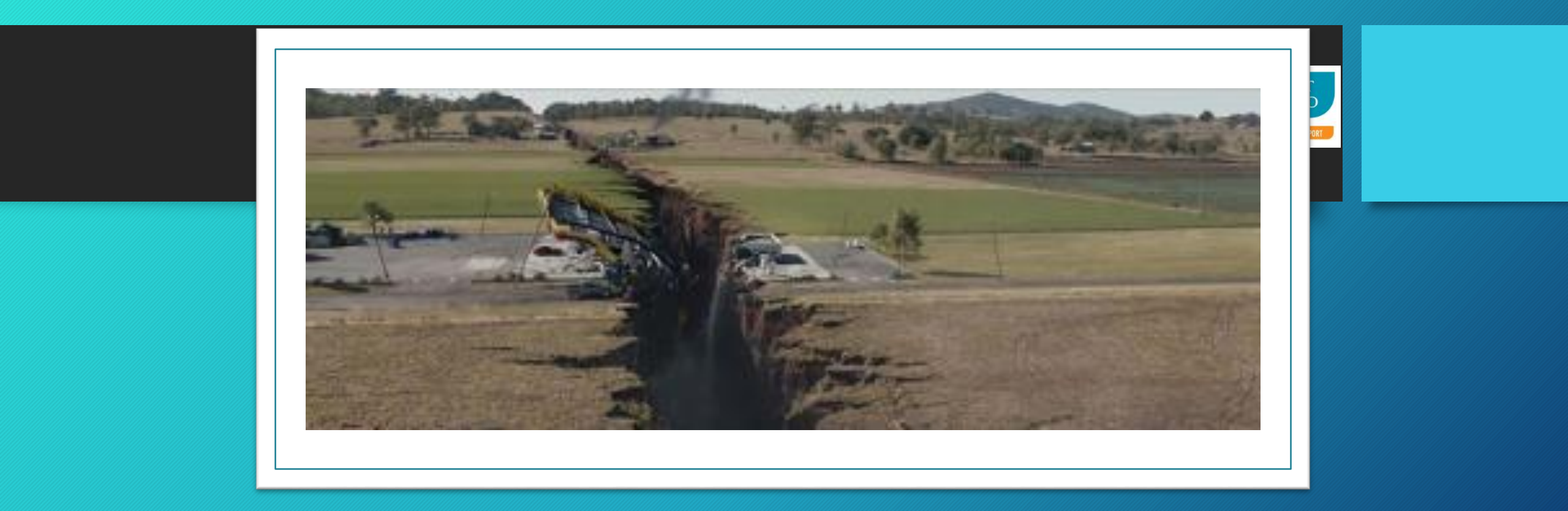

### HOW Do I get over the Gap?

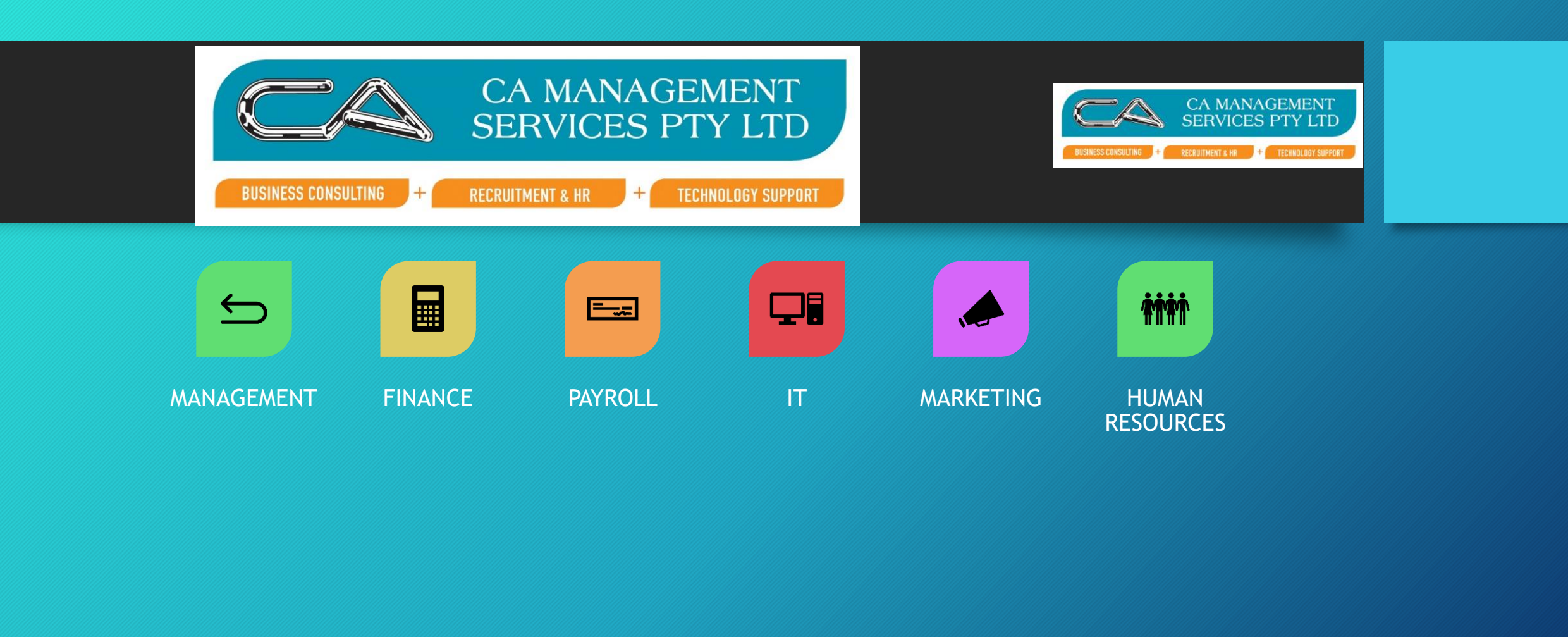

#### **HELP WITH?**

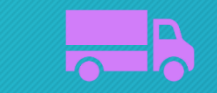

Outsourcing

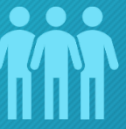

Staff

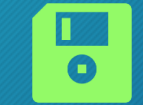

Software

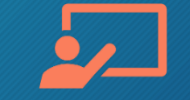

Mentoring/Training

#### CA Management Services Contact Details

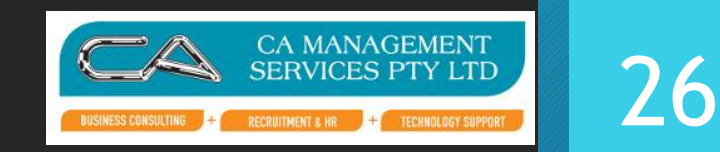

Address:88 Burswood Road, Burswood WA 6100Phone:08 9470 9922Email:info@caman.com.auWebsite:www.caman.com.au

Colin Atkinson Kate Pannell John Allanson Danny Ramsawmy